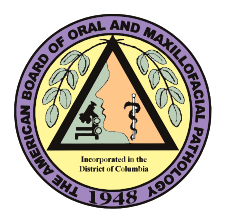

What to Expect When Scheduling Your ABOMP Exam with Pearson VUE (PVUE)

| " | VUE                                                                                                    | Demo Client 1                                                                                       |
|---|----------------------------------------------------------------------------------------------------|----------------------------------------------------------------------------------------------------|
| Ð | Sign in<br>All fields are required.                                                                                                    |                                                                                                    |
|   | Returning users, please sign in: Username: Password: Iforgot.my.username. Iforgot.my.password,                                                                                                   | new users, please sign up:<br>Create a web account.                                                 |
| 9 | Our secure website encrypts your personal information so that it<br>to sign out of your account and close your browser when you finis<br>Please do not use the back button to navigate the site. | annot be read by unauthorized Internet users. For your security, please remember<br>h your session. |
|   | Copyright © 1996-2020 Pearson Education. Inc. or I                                                                                                    | ts affiliate(s). All rights reserved. <u>Terms</u>   <u>Frizacy</u>   <u>Contact</u>                |

Sign in to your PVUE Account at <u>https://home.pearsonvue.com/abomp/</u>

The Account Dashboard shows upcoming exam appointments and exams you are authorized to schedule with ABOMP.

| TPQA TEST                             | Dashboar                                                             | rd                                                                 |
|---------------------------------------|----------------------------------------------------------------------|--------------------------------------------------------------------|
| Candidate ID: VD1-10001<br>⇒ Sign out | VUE Demo Client 1 Exams<br>Exam Catalog<br>• Exam: Demo Exam         | My Account  My Profile  Account Sign In  Preferences  Exam History |
| B Language<br>English ●               | Upcoming Appointments<br>You do not have any appointments scheduled. | <ul> <li>View Score Reports</li> <li>My Receipts</li> </ul>        |
|                                       |                                                                      |                                                                    |

American Board of Oral Maxillofacial Pathology 3/9/2021

Select the ABOMP exam and proceed to the test center search below. You can change the search criteria by deleting the existing data (address of record) and typing in new information - city/state or country or zip code.

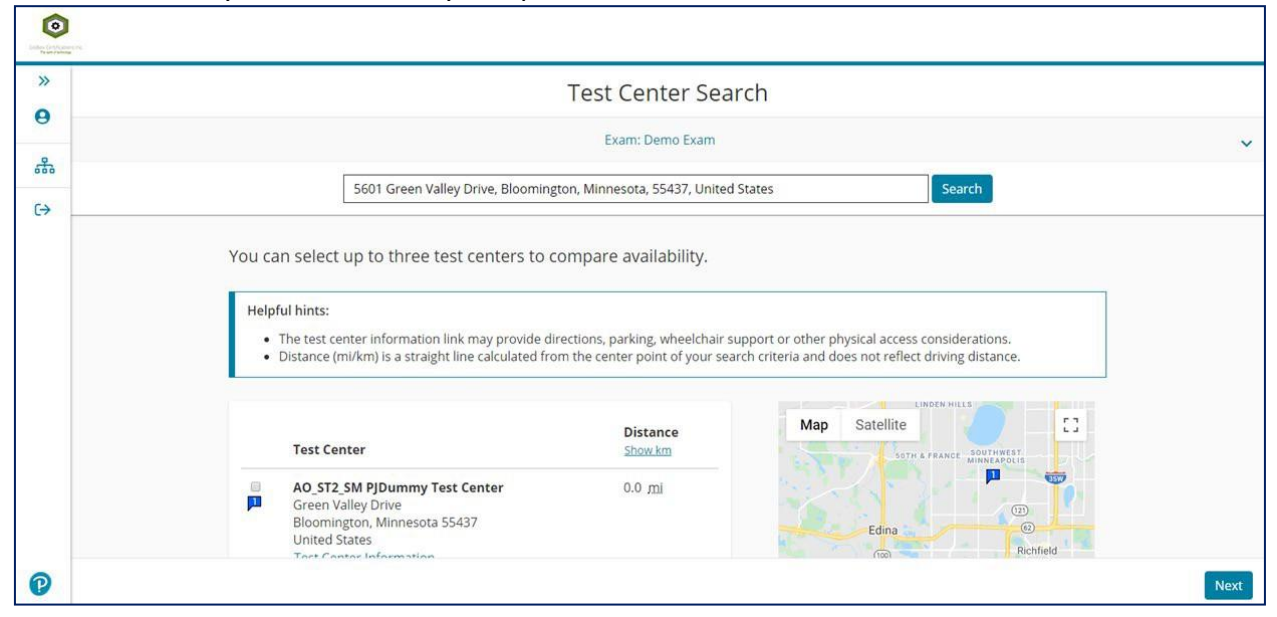

Once a testing center has been selected, click on the day 1 examination date. The two-day examination will begin at 8:00 a.m., please arrive 30 minutes prior to the start of the examination. You will have to register separately for each day of the examination.

|                                                     | Choose Appointment         |                                                           |                                |                                |                                |                               |     |
|-----------------------------------------------------|----------------------------|-----------------------------------------------------------|--------------------------------|--------------------------------|--------------------------------|-------------------------------|-----|
|                                                     | Exam: Demo Exam            |                                                           |                                |                                |                                |                               |     |
|                                                     |                            |                                                           |                                |                                |                                |                               |     |
| AO_ST2_SM PJDummy Test Center<br>Green Valley Drive | Select<br>Why ca           | Select Date<br>Why.can't I find an available appointment? |                                |                                |                                |                               |     |
| United States                                       | <                          | < January 2020                                            |                                |                                | >                              |                               |     |
| Change Test Cor                                     | Su                         | Мо                                                        | Ти                             | We                             | Th                             | Fr                            | Sa  |
| <u>Change rest Cer</u>                              | <u>iters</u>               |                                                           |                                |                                |                                | 3                             | 4   |
|                                                     |                            | 6                                                         |                                | 8                              |                                |                               |     |
|                                                     |                            |                                                           | - 14                           |                                |                                |                               | 18  |
|                                                     |                            |                                                           |                                |                                |                                | 24                            |     |
|                                                     |                            |                                                           | 28                             | 29                             | 30                             | 31                            |     |
| Previous                                            | 12<br>19<br>26<br>Select a | 13<br>20<br>27<br>date from t                             | 14<br>21<br>28<br>ne calendar. | 15<br>22<br>29<br>Only availab | 16<br>23<br>30<br>Die dates ca | 17<br>24<br>31<br>n be select | ed. |

|--|

| »            |                                                                         | Cart                                                                                                    |                              |  |
|--------------|-------------------------------------------------------------------------|----------------------------------------------------------------------------------------------------|------------------------------|--|
| <del>а</del> | Review and confirm contact information to                               | o avoid issues on test day.                                                                                      |                              |  |
| ⇔            | Description                                                             | Details                                                                                                    | Actions                      |  |
|              | Exam<br>Exam: Demo Exam<br>Language: English<br>Exam Length: 30 minutes | Appointment<br>Saturday, February 29, 2020<br>Start Time: 12:00 PM CST<br><u>Change Appointment</u>              | Remove                       |  |
|              |                                                                         | Location<br>AQ_572_SM PJDummy Test Center<br>Green Valley Drive<br>Bloomington, Minnesota 55437<br>United States |                              |  |
|              | Confirm contact information                                             | <u>Change Test Center</u>                                                                                        |                              |  |
|              | A Your name must exactly match the ider                                 | tification (ID) that is presented at time of testing or you will no                                              | t be able to take your exam. |  |

## The screen will look like the one below while the system is confirming your appointment.

| Contraction of the second |                                              |                                                                                                    | ם            |
|---------------------------|----------------------------------------------|----------------------------------------------------------------------------------------------------|--------------|
| »<br>0                    |                                              | Almost there                                                                                                    |              |
| #a<br>C→                  | Description<br>Exam<br>Exam: Demo Exam       | Details<br>Appointment<br>Saturday: February 29, 2020                                                                                        |              |
|                           | Language: English<br>Exam Length: 30 minutes | Start Time: 12:00 PM CST<br>Location<br>AO_ST2_SM PJDummy Test Center<br>Green Valley Drive<br>Bloomington, Minnesota 55437<br>United States |              |
|                           | Previous Cancel Order                        |                                                                                                    | Submit Order |
| 0                         |                                              |                                                                                                    |              |
|                           | Copyright © 1996-2020 Pearson Edu            | cation, Inc. or its affiliate(s). All rights reserved. Terms   Privacy   Contact                                                             |              |

Once your exam appointment has been scheduled and confirmed, candidates will receive a confirmation email from Pearson VUE. To schedule day 2 of the ABOMP examination, select "Return to Dashboard" and repeat the process.

| 6  |                                            | You are booked!<br>Order #: 0000-2826-2694 |                                        |
|----|--------------------------------------------|--------------------------------------------|----------------------------------------|
| 2  | An email confirmation has been sent to: tp | qa123@pearson.com                          |                                        |
| 83 |                                            | Return to Dashboard                        |                                        |
|    | Description                                | Details                                    | Order Information                      |
|    | <b>Exam</b><br>Exam: Demo Exam             | Appointment<br>Saturday, February 29, 2020 | Order Number/Invoice<br>0000-2826-2694 |
|    | Language: English                          | Start Time: 12:00 PM CST                   | Registration ID<br>5991564             |
|    | Exam Length: 30 minutes                    | Location<br>AO_ST2_SM PJDummy Test Center  | Status<br>Scheduled                    |
|    | VUE Demo Client 1 Policies                 |                                            |                                        |